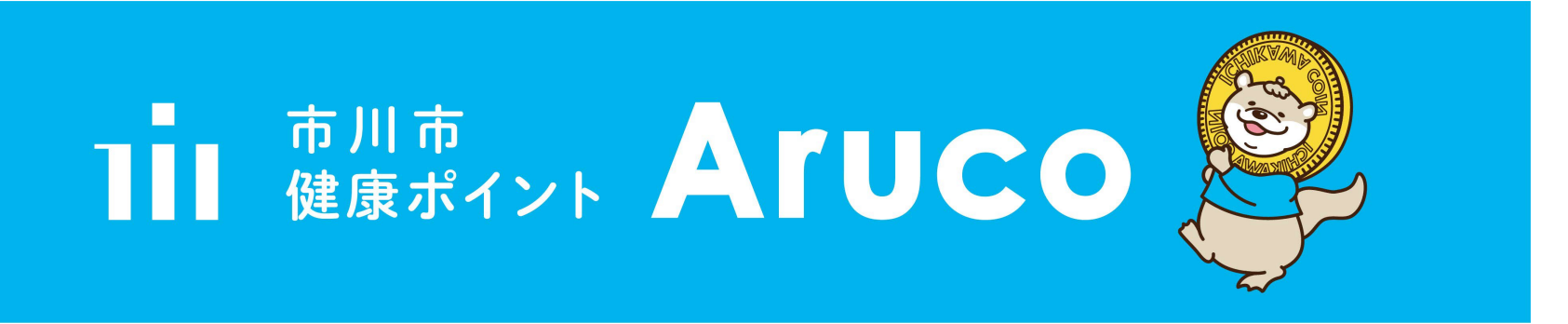

### 新規参加申込み

### 登録方法のご案内

### 健康都市推進課

### 11 市川市

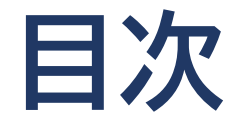

| 準備      | P 3<br>P 2 7   | 健康管理アプリ「HealthPlanet」のインストールと設定<br>歩数計アプリ「HealthPlanet Walk」のインストールと設定 |
|---------|----------------|------------------------------------------------------------------------|
| 歩く      | P40            | 歩数計アプリ「HealthPlanet Walk」の操作                                           |
| 測る      | P41            | 測定機器(体組成計・血圧計)使用時の操作                                                   |
| ポイント    | P 4 4<br>P 5 6 | お買い物アプリ「chiica」インストールと設定<br>「HealthPlanet」 と「chiica」を連携                |
| ~アプリ操作~ | P60            | アプリの更新・Arucoポイントの確認・Arucoポイント獲得履歴の確認                                   |

### Aruco

### 歩いて・測って貯めよう健康ポイント

| 歩く                              | )                                                               |                          | 、測                      | 3                              | <b>吏</b> う                                                                                 |   |
|---------------------------------|-----------------------------------------------------------------|--------------------------|-------------------------|--------------------------------|--------------------------------------------------------------------------------------------|---|
| 步数<br>1日                        | 数に応じて<br>最大 <b>20</b> 4                                         | ruco                     | 体                       | A<br>組成・血圧を測って<br>日最大 20 Aruco | 500 Aruco ためたら<br>500 ICHIĆO に交換                                                           |   |
|                                 | <b>歩</b> いてポイン<br>日の歩数                                          | ト!/<br>獲得<br>Aruco       | 市内<br>・市行<br>・南行<br>・塩2 | 920カ所に測定コーナーを設置                | ICHICOに交換して、<br>デジタル地域通貨が使えるお店で<br>決済に利用できます。<br><sup>換は年間10回まで、最大5,000 ICHICOとして利用可</sup> | 0 |
| 8,0<br>7,0<br>6,0<br>4,0<br>2,0 | 00 ~<br>000 ~ 7,999<br>00 ~ 6,999<br>000 ~ 5,999<br>000 ~ 3,999 | 20<br>15<br>10<br>3<br>1 | · 🖓                     |                                | ただし、予算の範囲内です。<br>お買い物に<br>使えます!                                                            |   |

### 健康管理アプリ「HealthPlanet」のインストール

iOSをお使いの方

### ※ Androidをお使いの方はP6へ

① アプリを検索

【QRコードで検索する場合】 ①カメラで下記QRコードを 読み取る

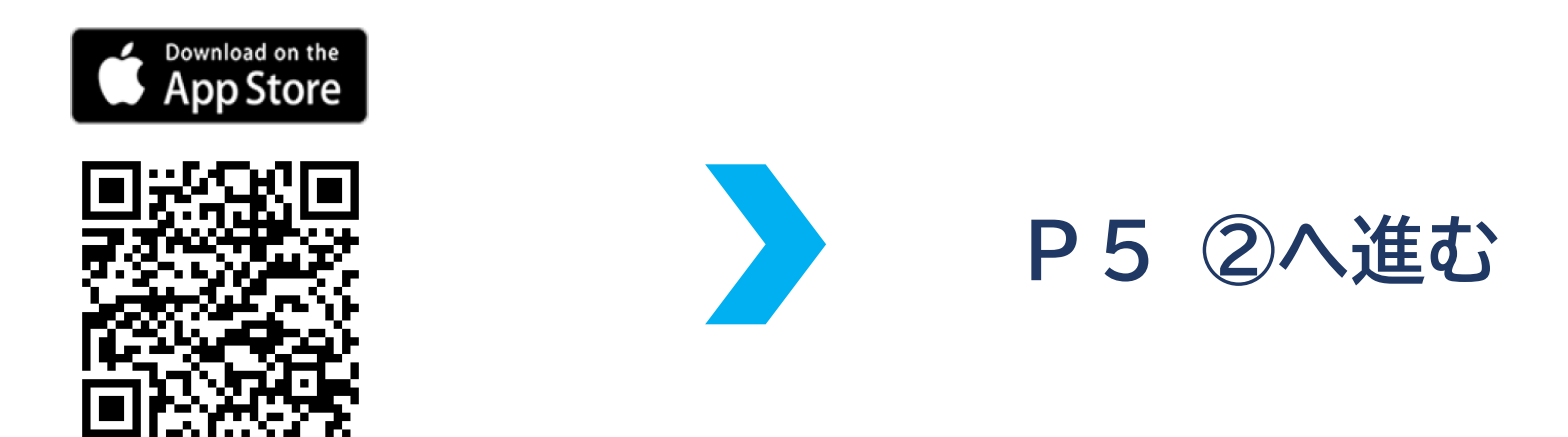

### 【アプリ「App Store」から検索する場合】

**①**アプリ「App Store」 を開く

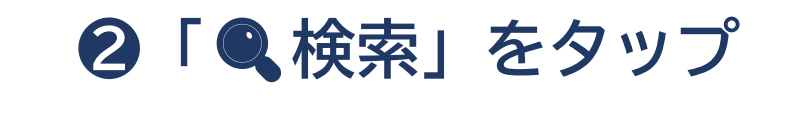

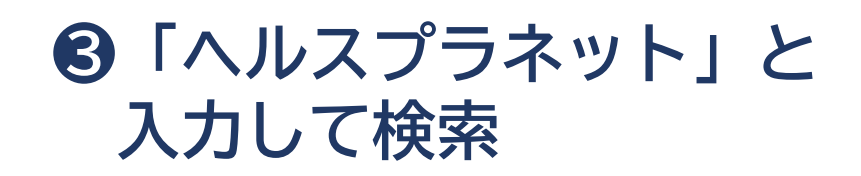

◎ キ ンセル

さ

 $\otimes$ 

検索

4

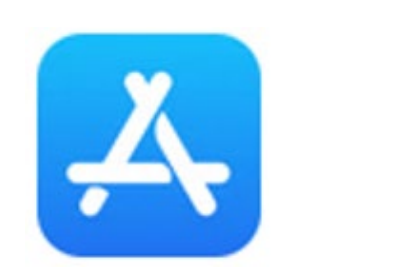

App Store

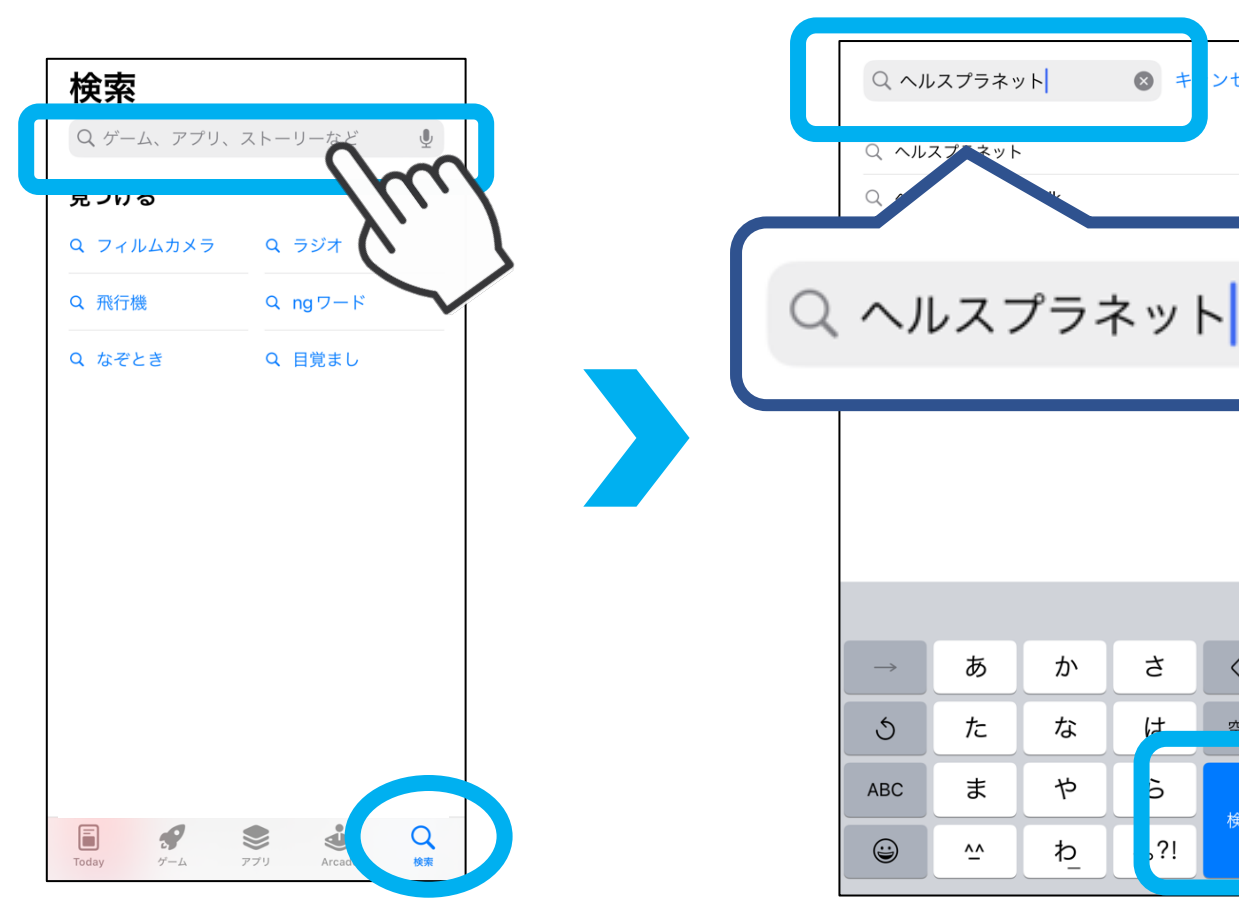

### ②「入手」をタップ ※「入手」から「開く」へ表示が 切り替わったらインストール完了

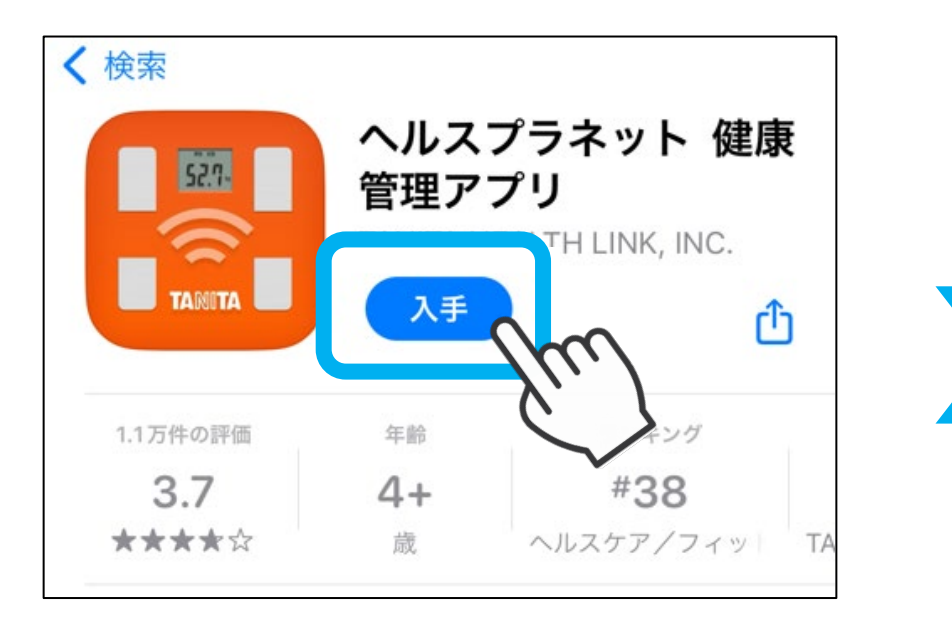

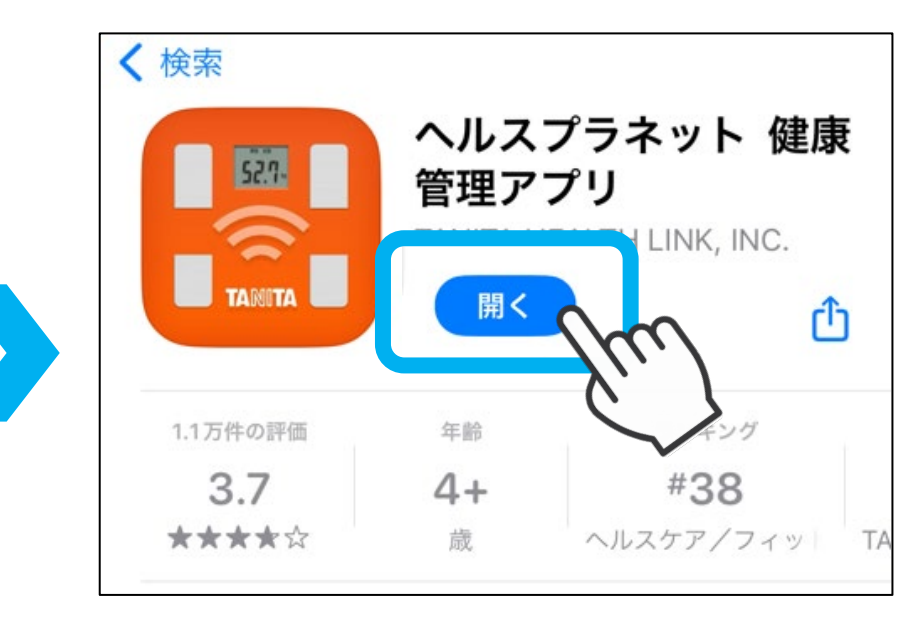

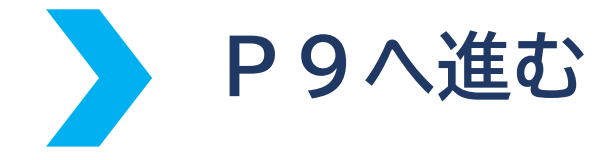

### Androidをお使いの方

① アプリを検索

【QRコードで検索する場合】

#### カメラで下記QRコードを 読み取る

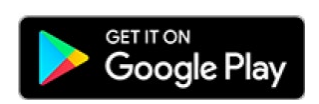

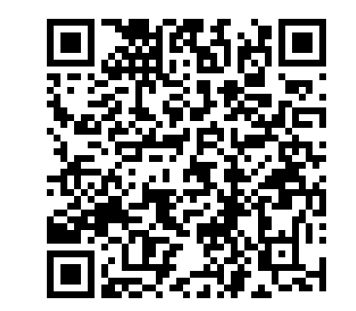

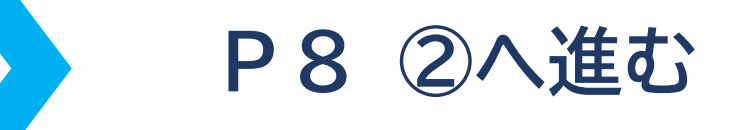

【アプリ「Google Play」から検索する場合】

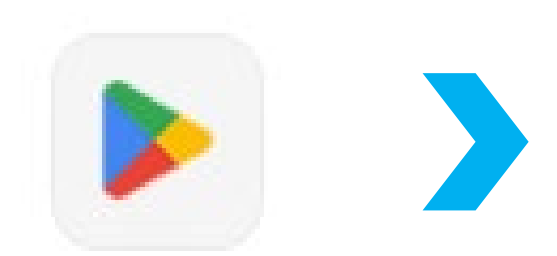

Google Play

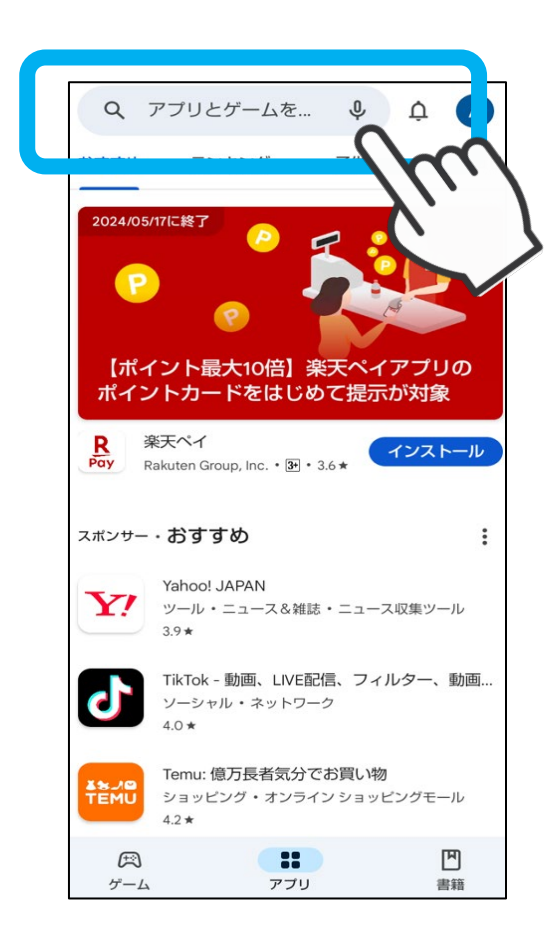

③「ヘルスプラネット」と入力して検索

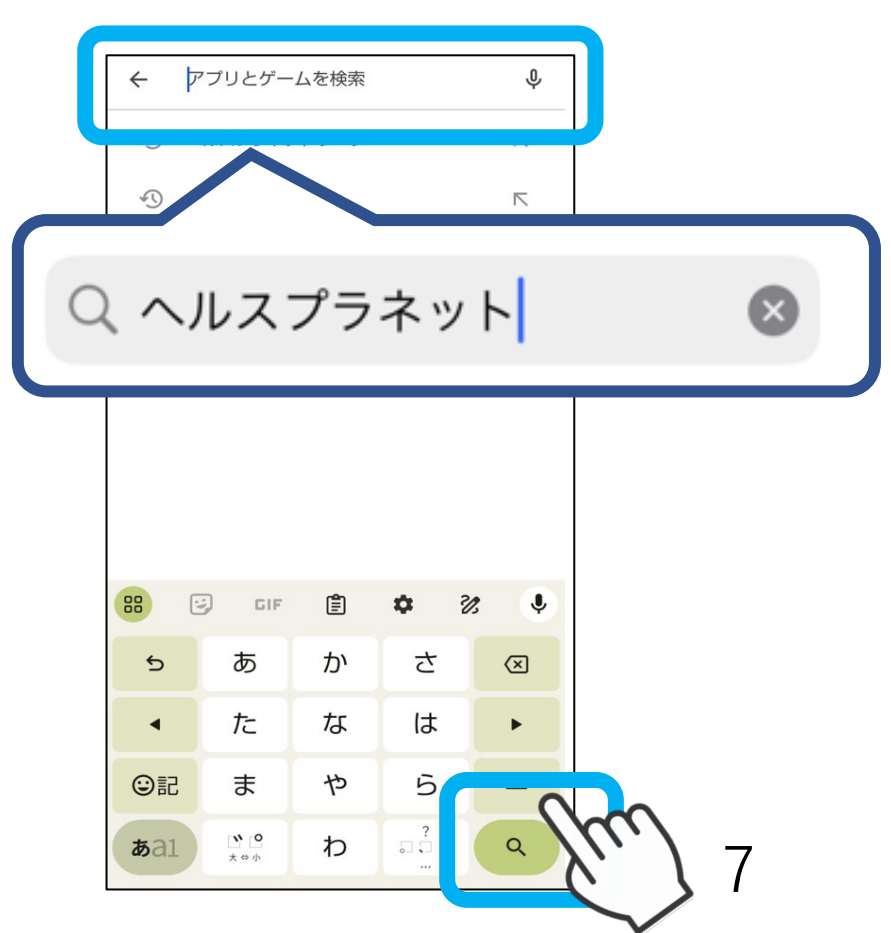

### ②「インストール」をタップ ③「開く」をタップ ※「インストール」から「開く」へ表示 が切り替わったらインストール完了

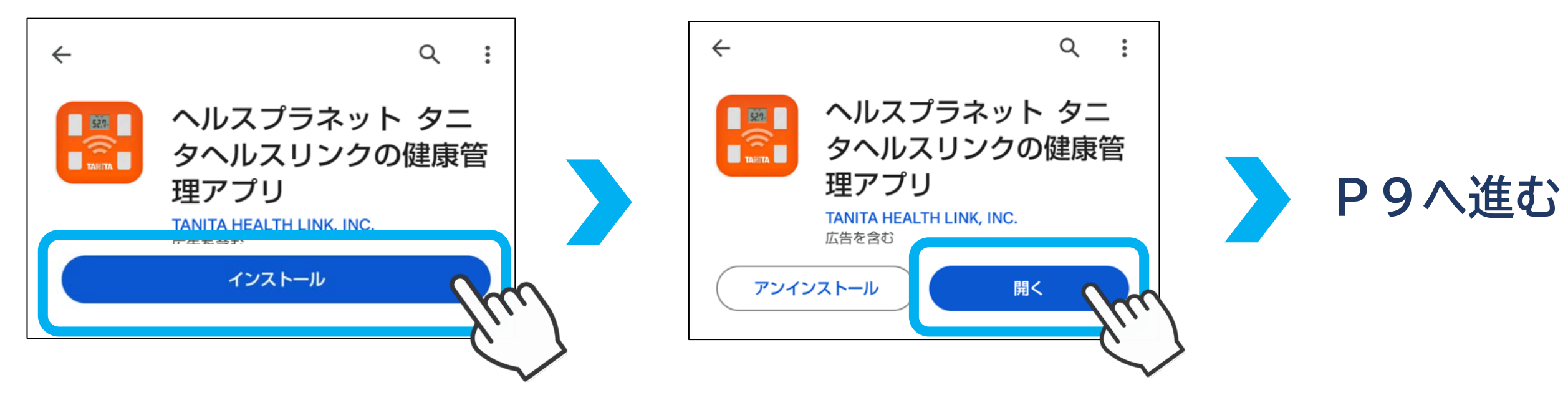

### 健康管理アプリ「HealthPlanet」の設定

① 「HealthPlanet」を開く

HealthPlanet

ヘルスプラネット

②「次へ」・「始める」をタップ

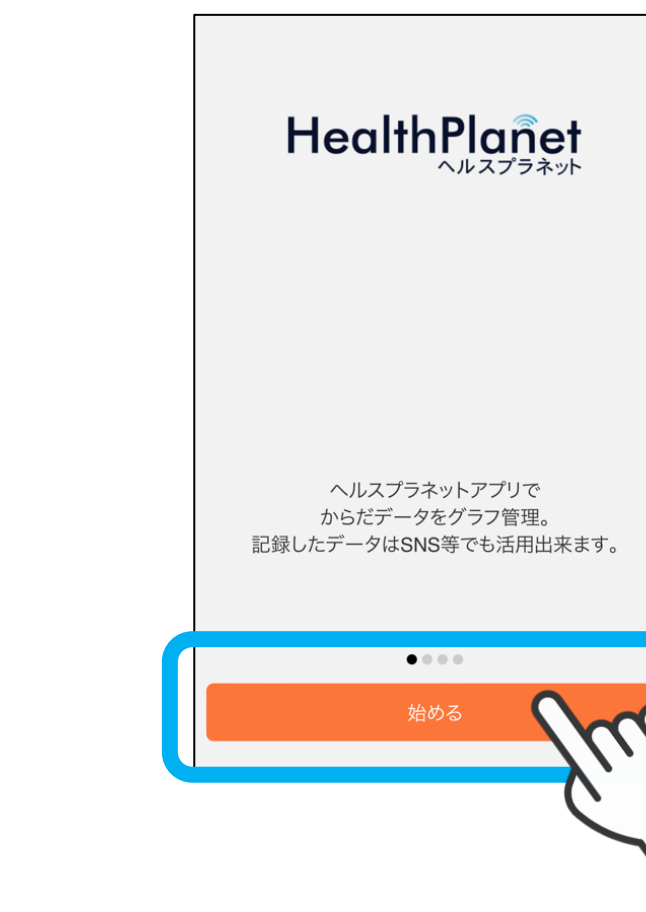

9

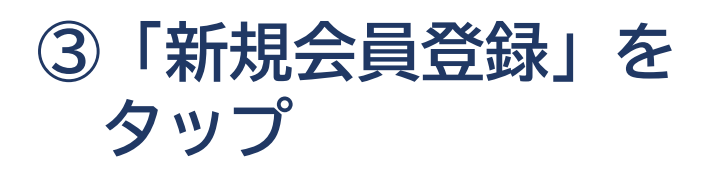

### ④利用規約を確認の上「□ 同意する」をタップ

### ⑤「次へ進む」をタップ

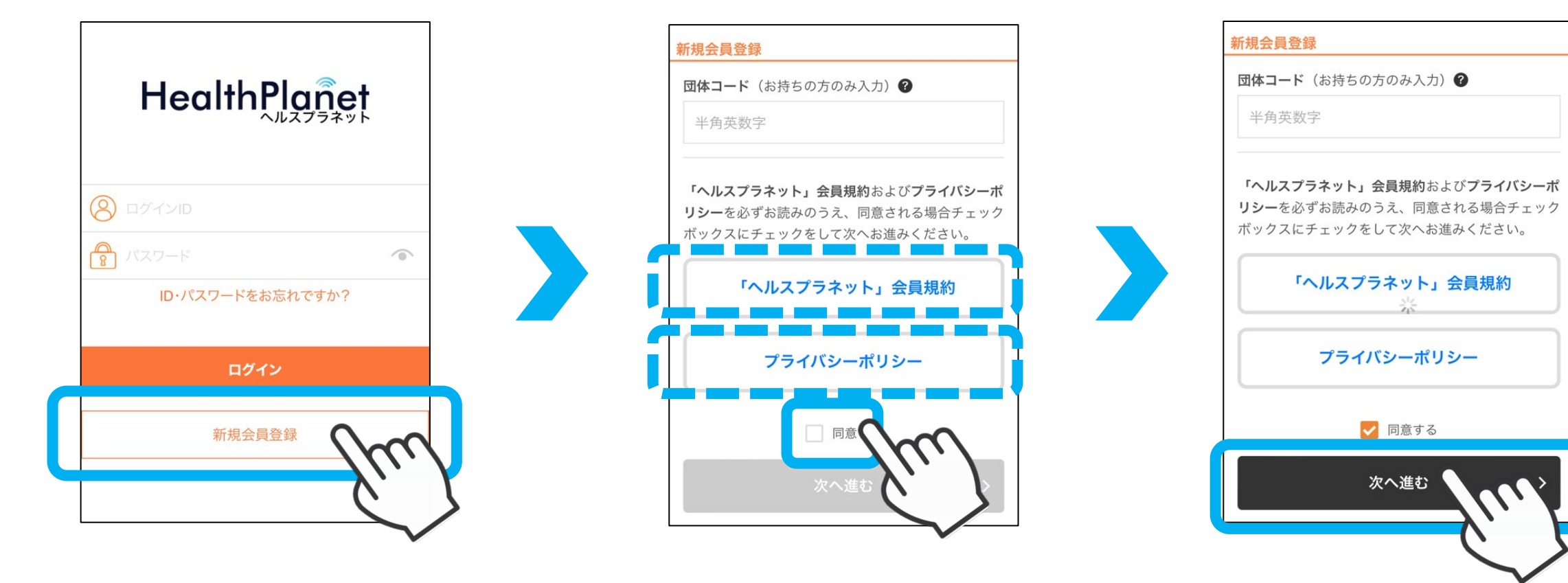

10

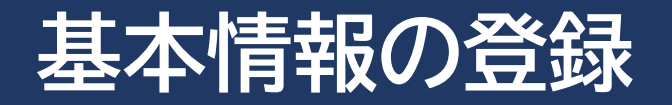

#### I Dを設定

#### 4~64文字、半角アルファベット・数字・ 記号.-\_@ 使用可能 <u>※今後変更できません</u>

### ②パスワードを設定

6~16文字、半角アルファベット・数字・ 記号.-\_@ 使用可能 ※確認のためもう一度同じパスワードを入力

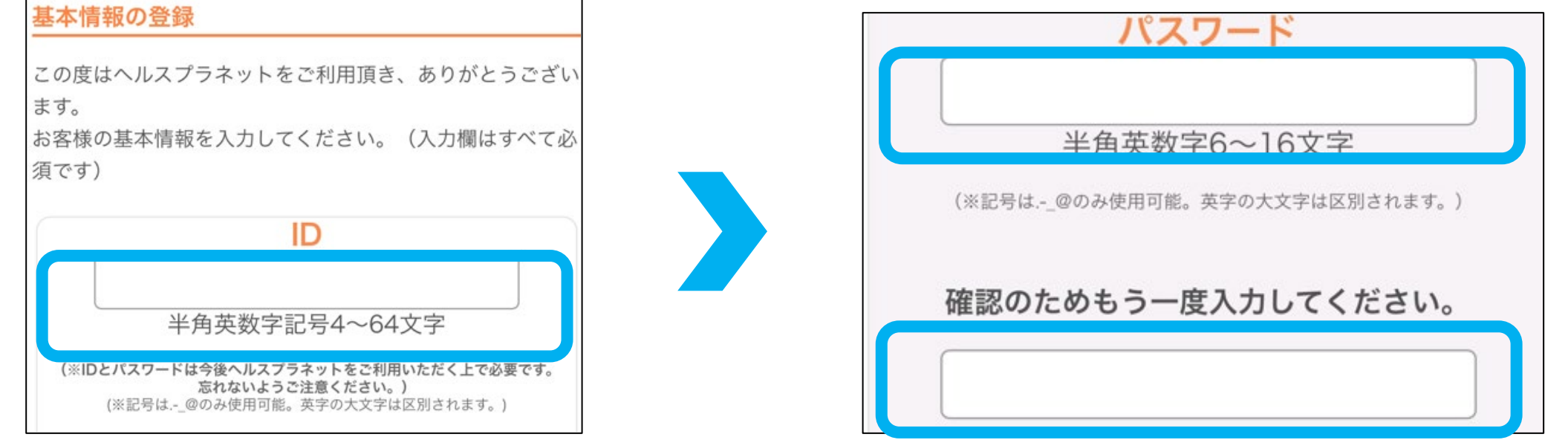

#### ③ニックネームを設定

1~16文字 全角(ひらがな・カタカナ・漢字) 半角アルファベット・数字・記号.-\_@ 使用可能

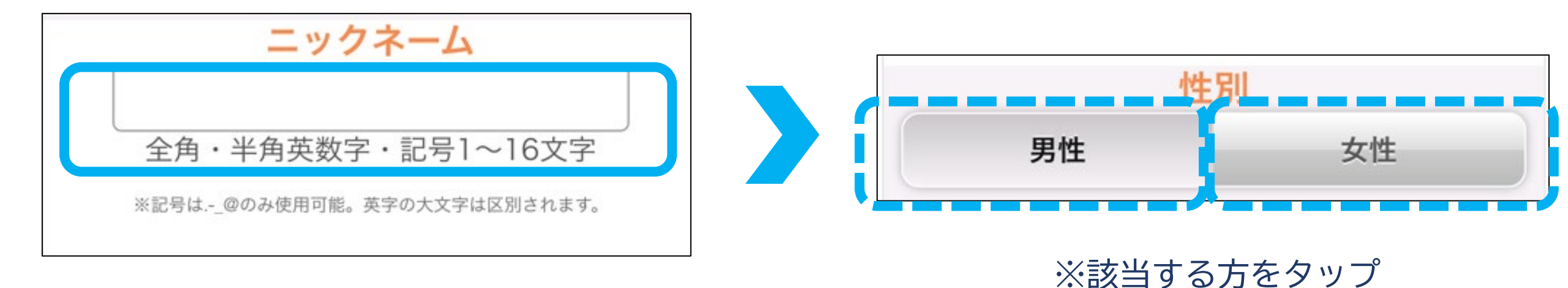

④性別を選択

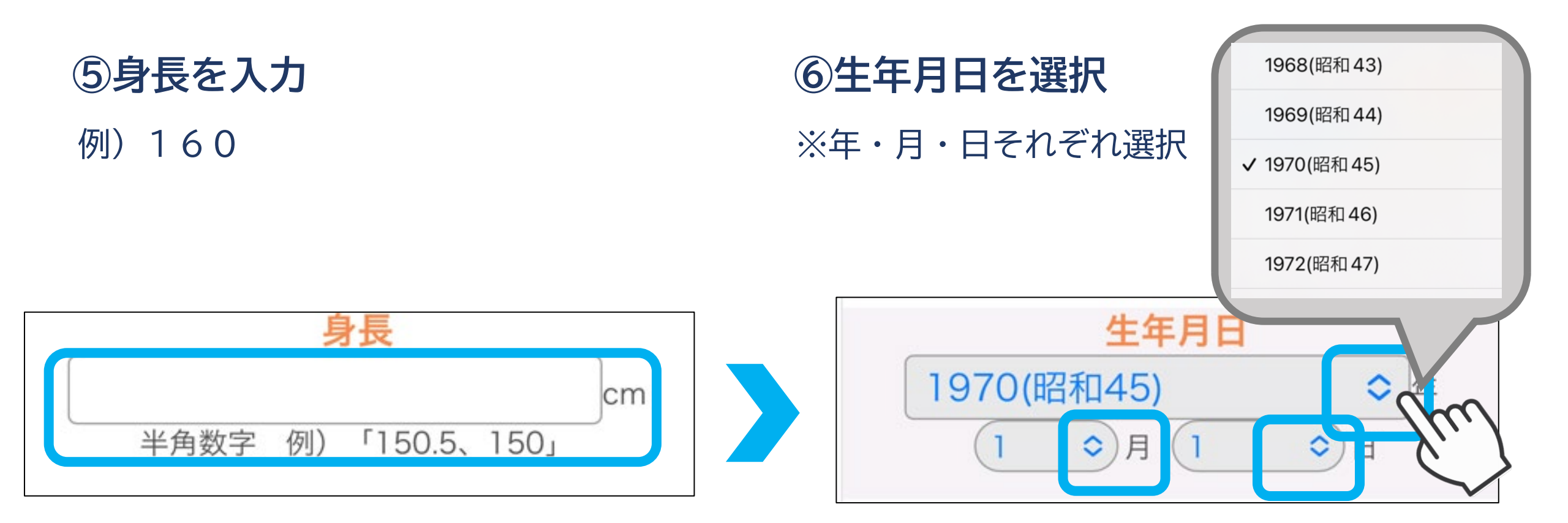

### ⑦お住まいの都道府県を選択

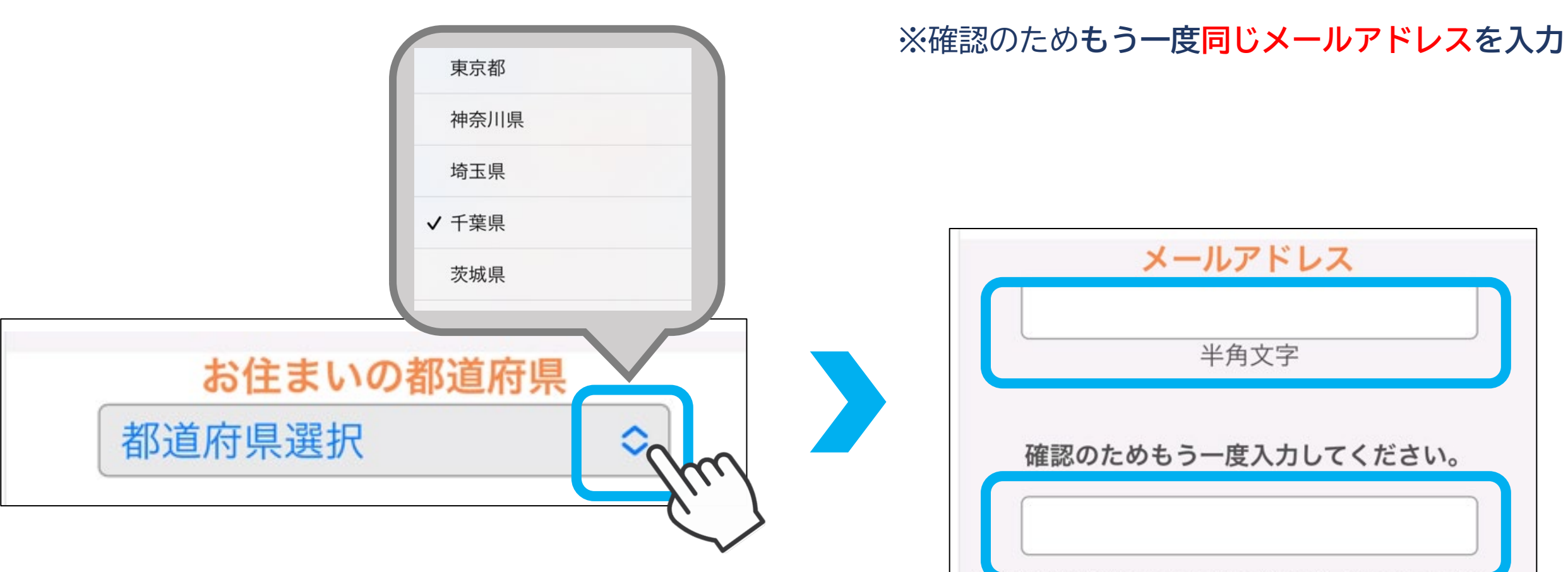

⑧メールアドレスを入力

#### ⑨メールマガジンの購読について希望の 有無を選択

※メールマガジンは株式会社タニタヘルスリンクが 発信するものであり、その内容に市川市は一切関 わりがありません

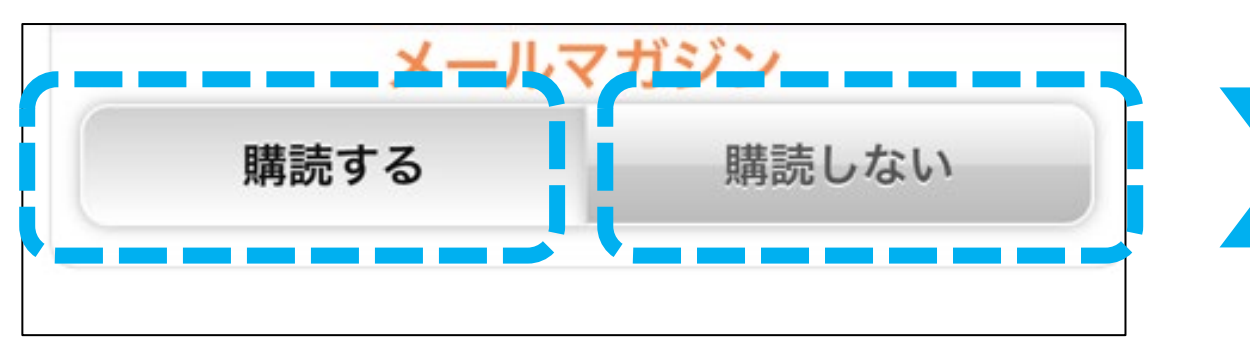

展る
次へ

10「次へ」をタップ

※どちらかを選択してください

15

### ①入力内容を確認

### 12「登録」をタップ 13「閉じる」をタップ

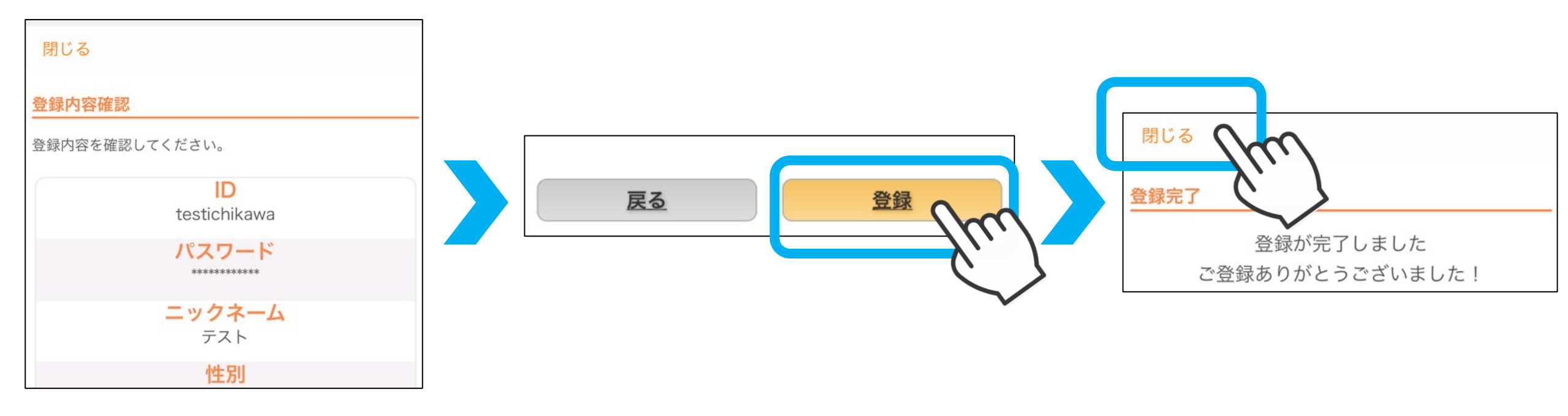

※誤入力がないか確認

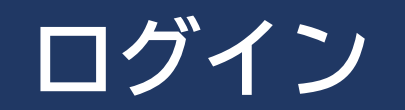

### ①設定した I Dを入力 ②設定したパスワードを入力 ③「ログイン」をタップ

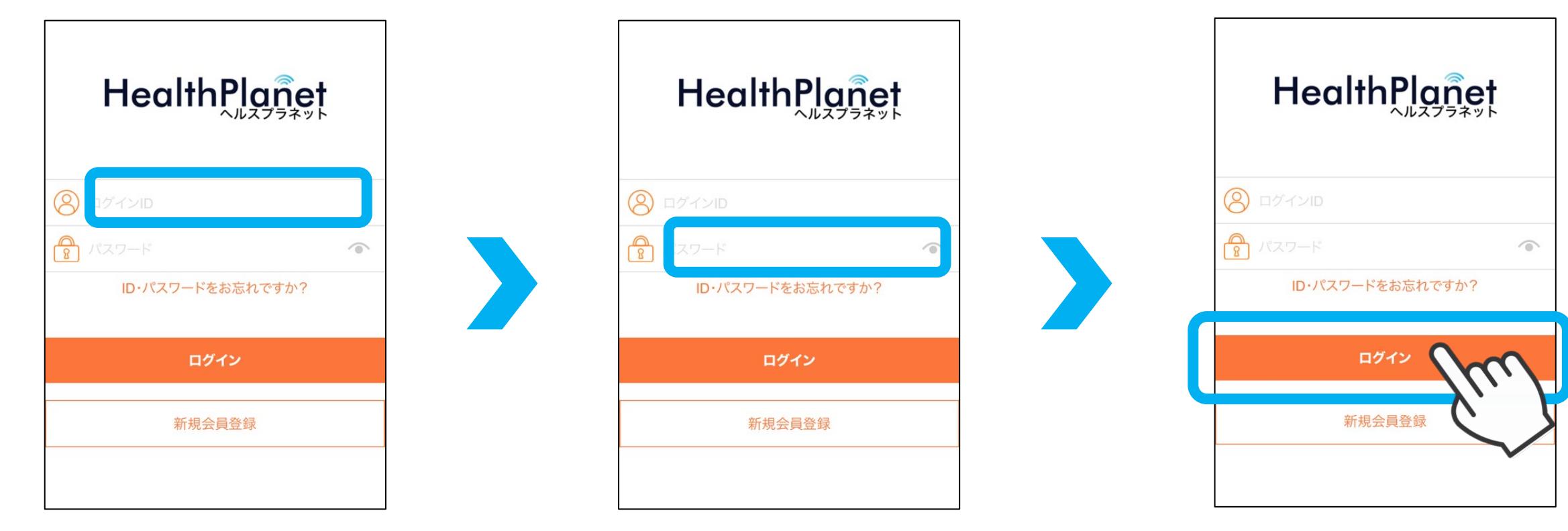

### 市川市への参加申し込み

#### ①「データを入力」を ②「< 戻る」をタップ ③「プロフィール」をタップ タップ

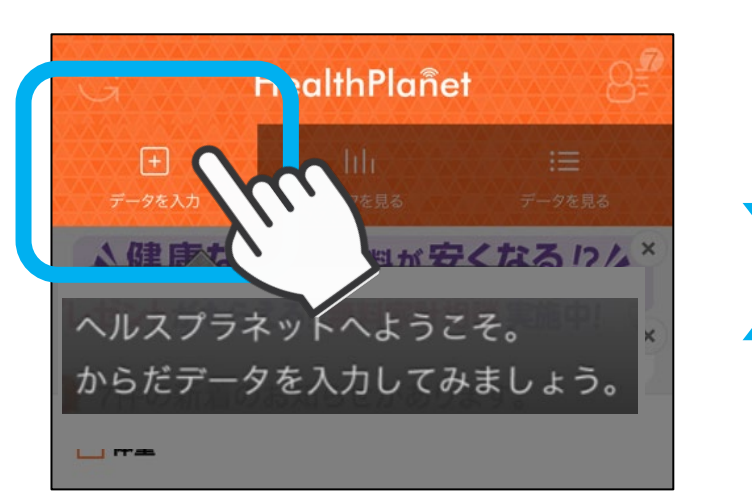

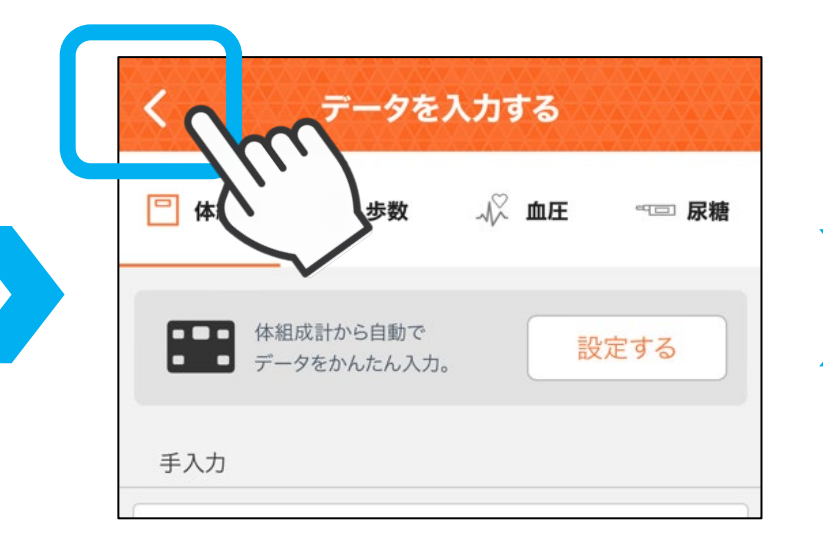

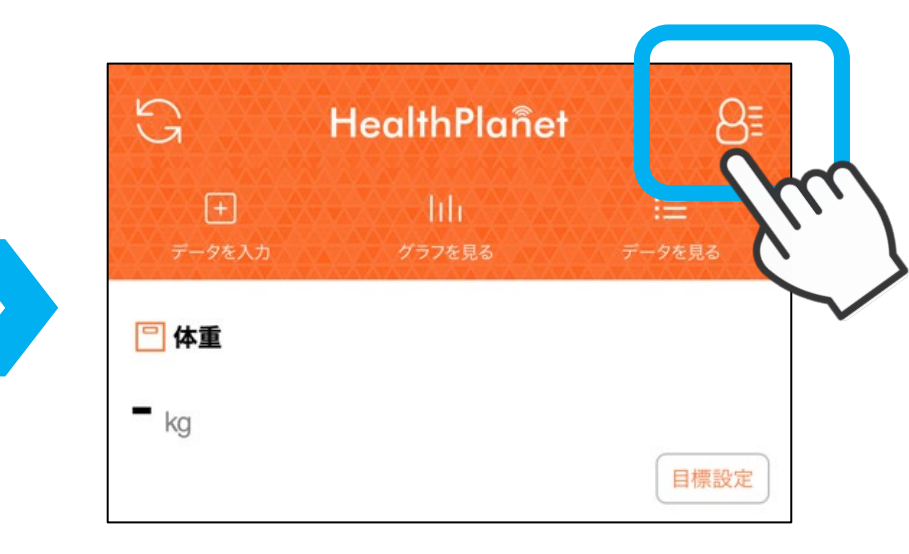

### ④「QRコードリーダー」をタップ

| プロフィールを編集する | >        |
|-------------|----------|
| 目標値を設定する    | >        |
| アプリケーション設定  | >        |
| 着せ替え        | >        |
| 登録機器の管理     | >        |
| ヘルスケア連携の設定  | >        |
| お知らせを見る     | >        |
| QRコードリーダー   | m        |
| 会員QRコード     | <u> </u> |
| 団体コード確認     |          |

#### ⑤下記QRコードを読み込む

#### ※カメラのアクセス権限について 「アプリの使用中は許可」をタップ

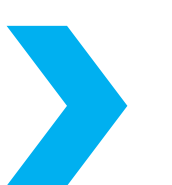

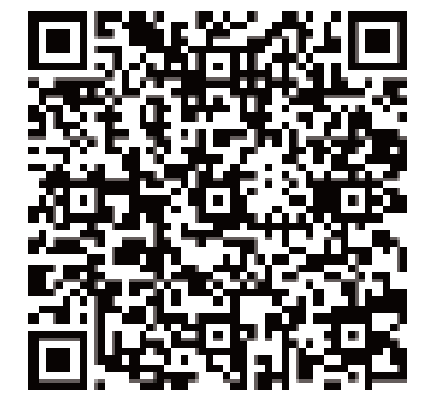

### ⑥規約確認すべて「□ 同意する」をタップ

⑦「次へ進む」をタップ

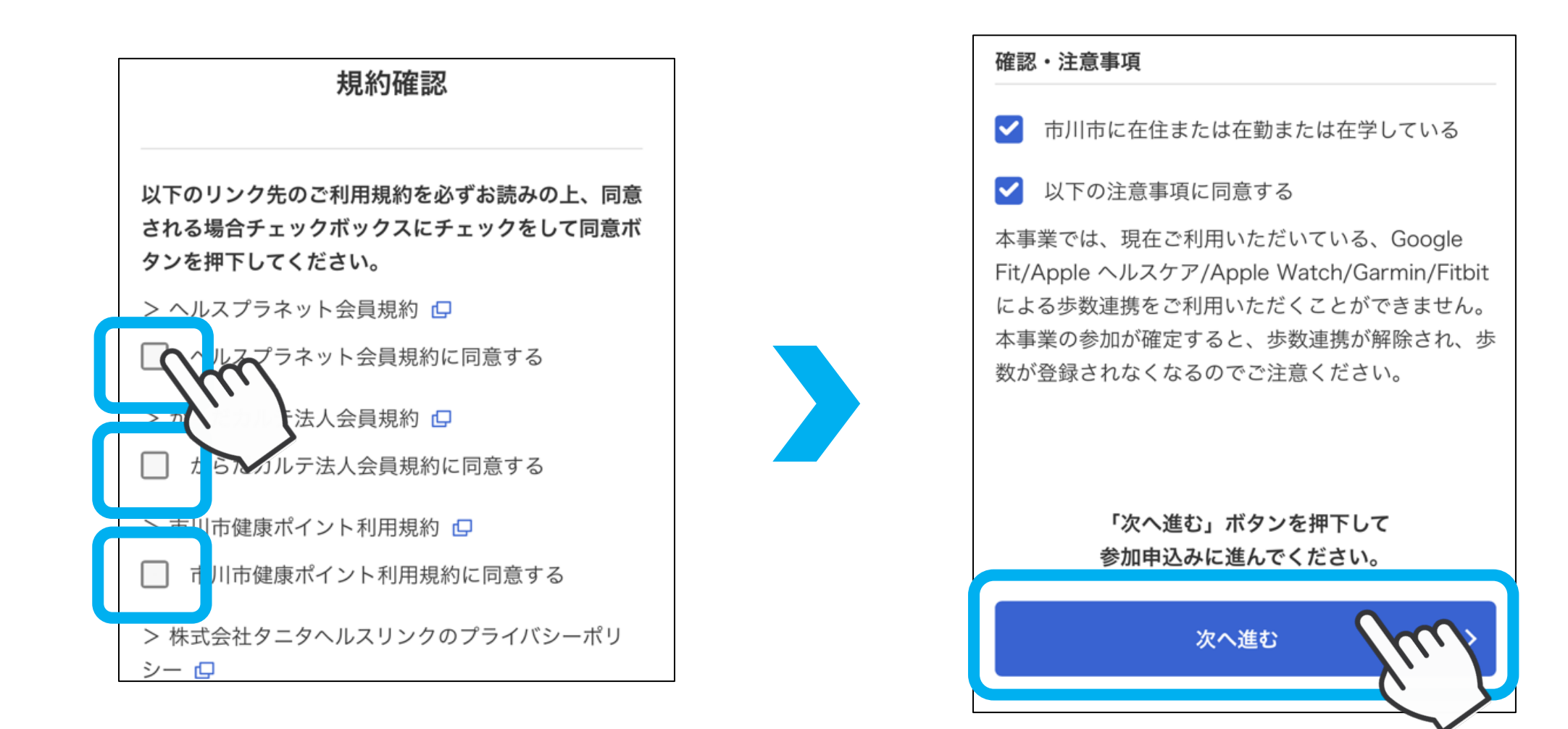

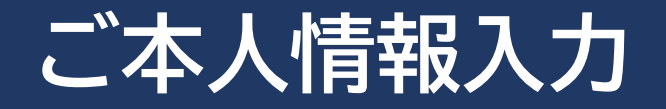

### ①氏名 (漢字) を入力

### ②氏名 (カナ) を入力

| 氏名 必須   | 氏 |
|---------|---|
| 例)健康 太郎 | ť |
| (全角)    | ( |

| 例) ケン | コウ タロウ |  |  |
|-------|--------|--|--|

## ③郵便番号を入力して「住所自動入力」を ④ご住所 続きを入力 タップ

|          | 「都道府県」 自動入力された住所の    |
|----------|----------------------|
| お住まい 必須  | <sup>千葉県</sup> 続きを入力 |
| 【郵便番号】   | 【ご住所】                |
| - 住所自動入力 | 例)東京都港区三田 3-13-16    |
| fu       | 例)三田43MTビル7階         |

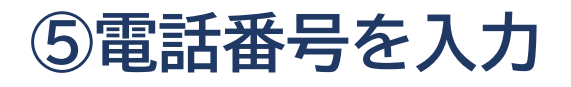

### ⑥「次へ進む」をタップ

| 電話番号 必須        | ※ドメインが「@icloud.com」、「@me.com」、<br>「@mac.com」のメールアドレスの場合、メールが届かないこと<br>や迷惑メールに振り分けられることがあるため推奨しておりませ |
|----------------|----------------------------------------------------------------------------------------------------|
| 03-5904-8008   | ん。他のメールアドレスをご登録ください。                                                                                |
| (半角数字とハイフン(-)) | 次へ進む                                                                                                |
|                |                                                                                                    |

### ⑦入力内容の確認

### ⑧「内容を確定する」をタップ

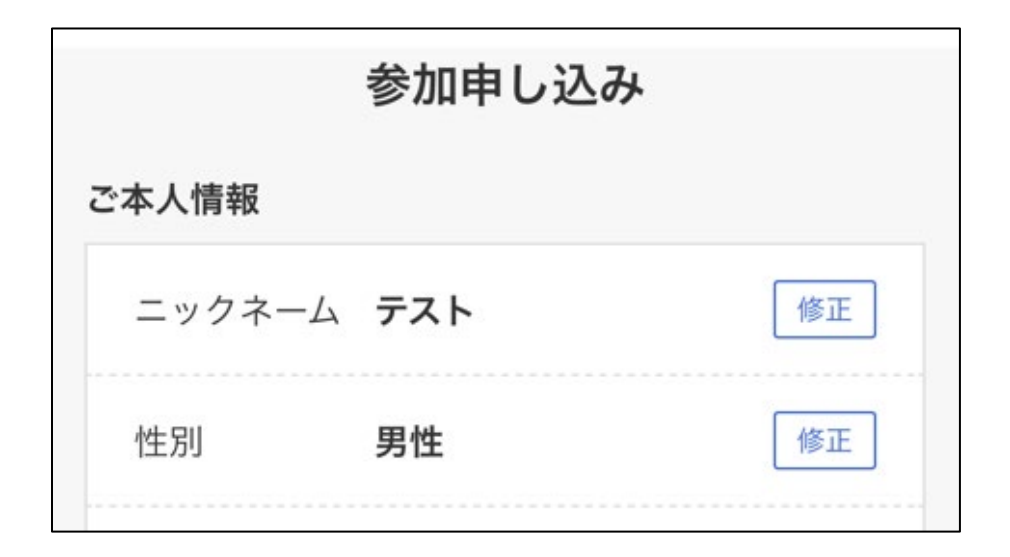

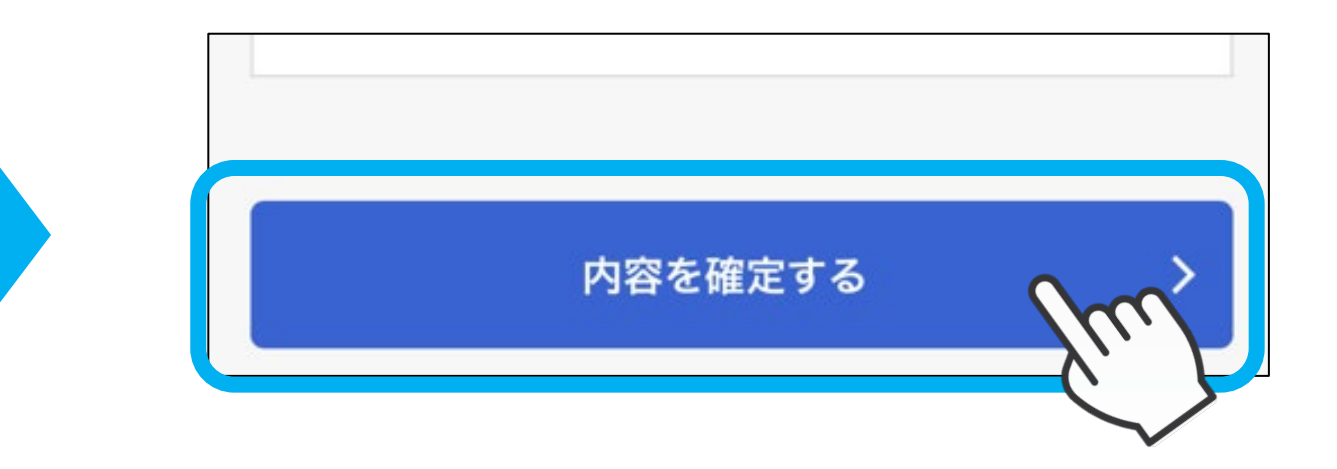

#### ※誤入力がないか確認

#### ⑨「閉じる」をタップ

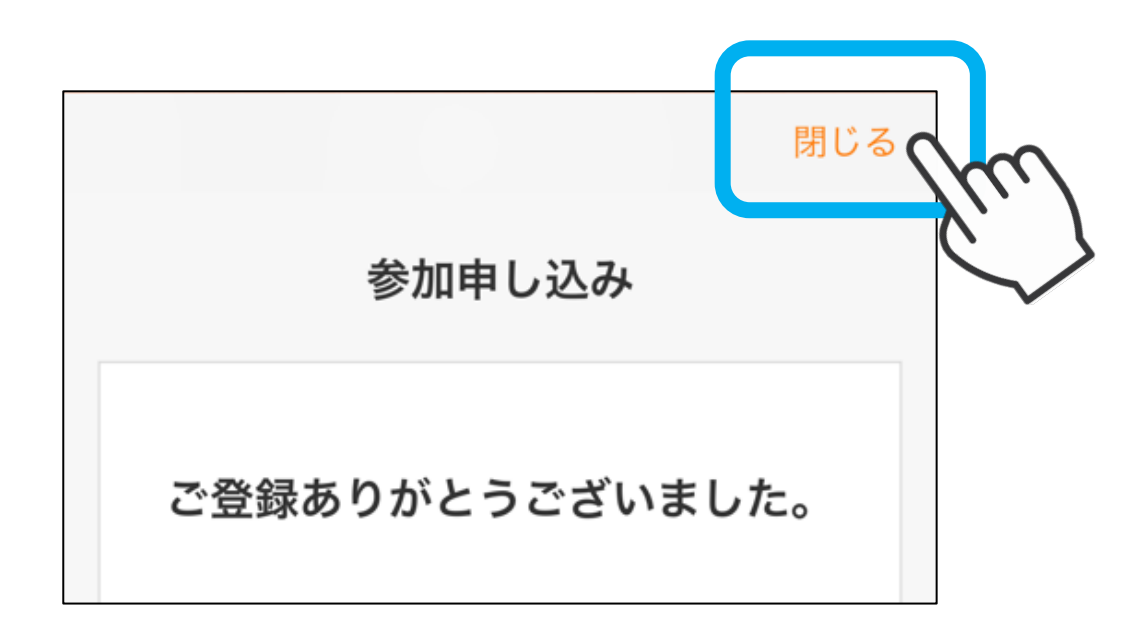

### ご登録のメールアドレスに登録完了メールが届きます

### アプリ画面上部の背景がオレンジ色から 青色に切り替わったら設定完了です

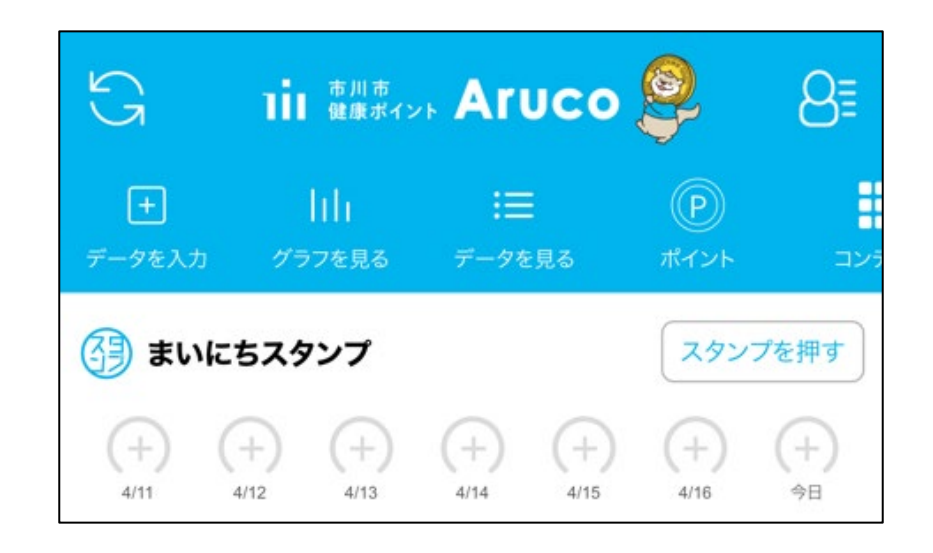

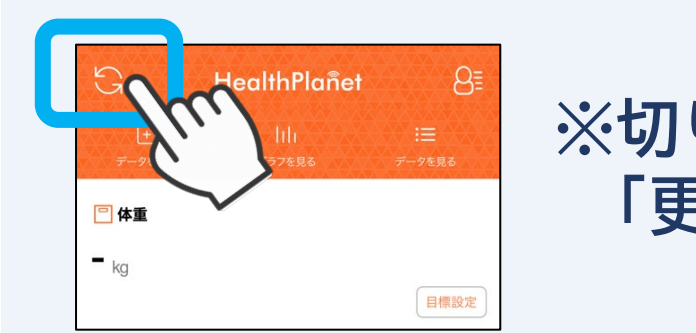

※切り替わらない場合はホーム画面の 「更新ボタン」をタップ

### 歩数計アプリ「HealthPlanet Walk」のインストール

### iOSをお使いの方

### ※ Androidをお使いの方はP30へ

① アプリを検索

【QRコードで検索する場合】 ①カメラで下記QRコードを 読み取る

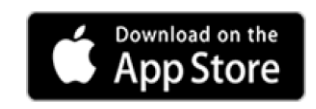

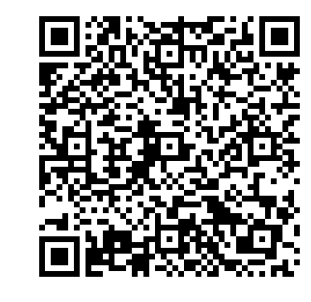

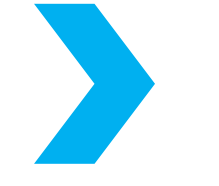

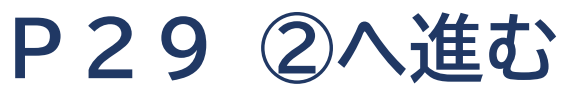

### 【アプリ「App Store」から検索する場合】

①アプリ「App Store」 を開く 2 「 € 検索」をタップ

### **③「**へルスプラネット ウォーク」と入力して検索

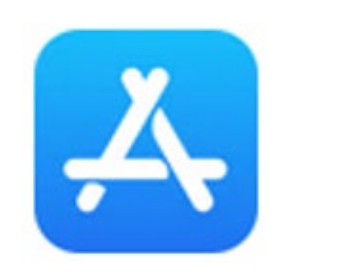

App Store

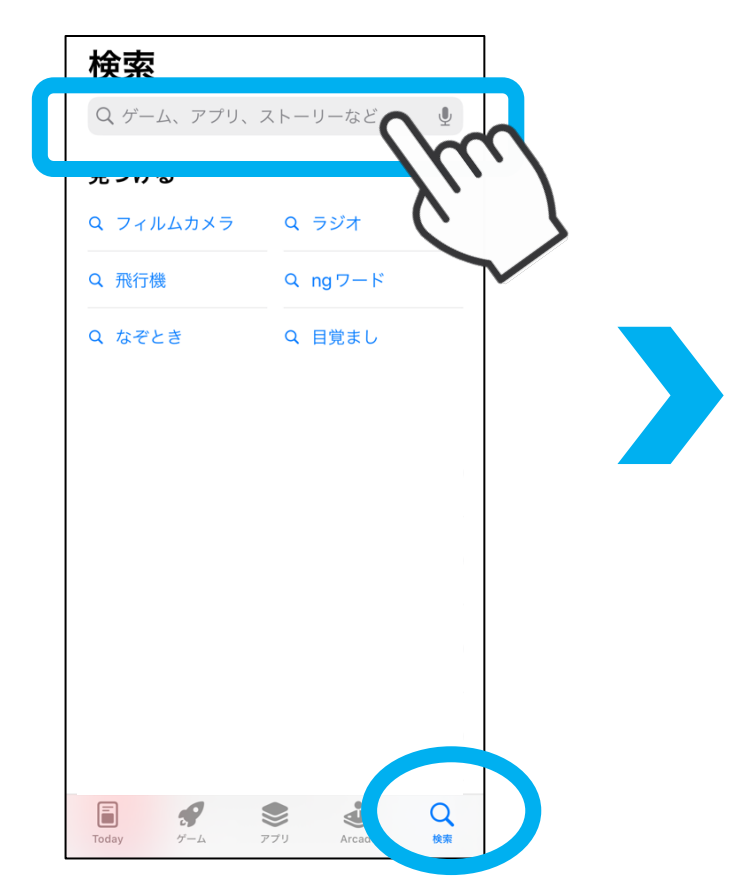

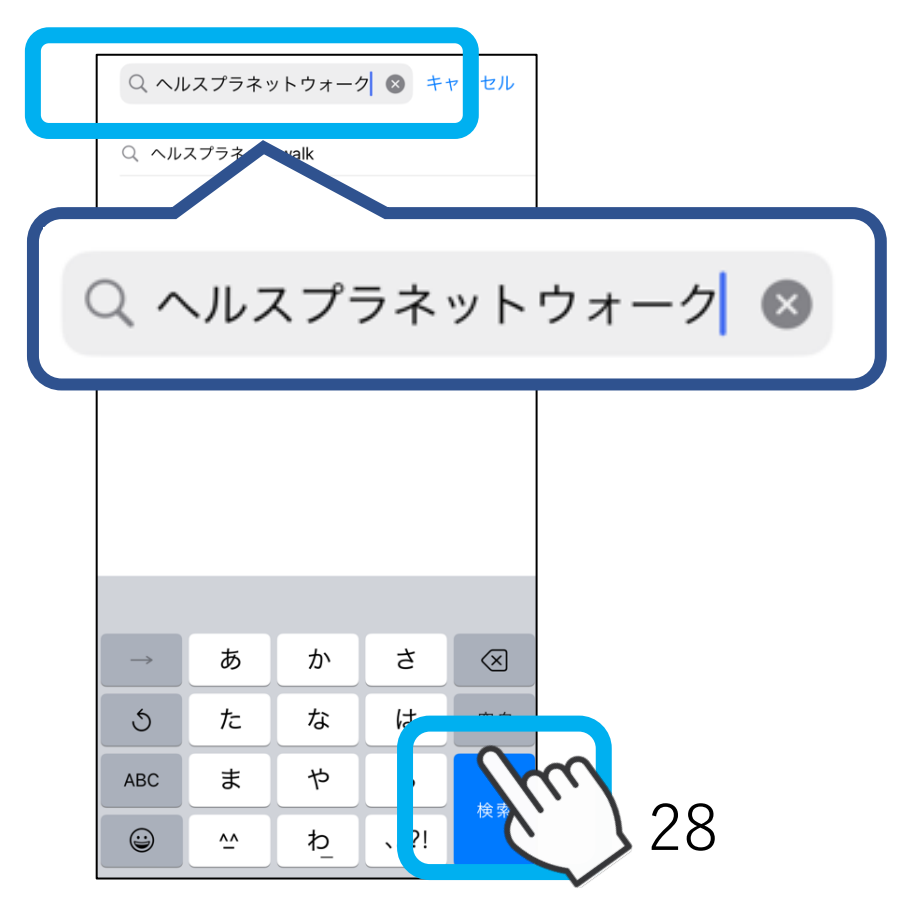

### ②「入手」をタップ ※「入手」から「開く」へ表示が 切り替わったらインストール完了

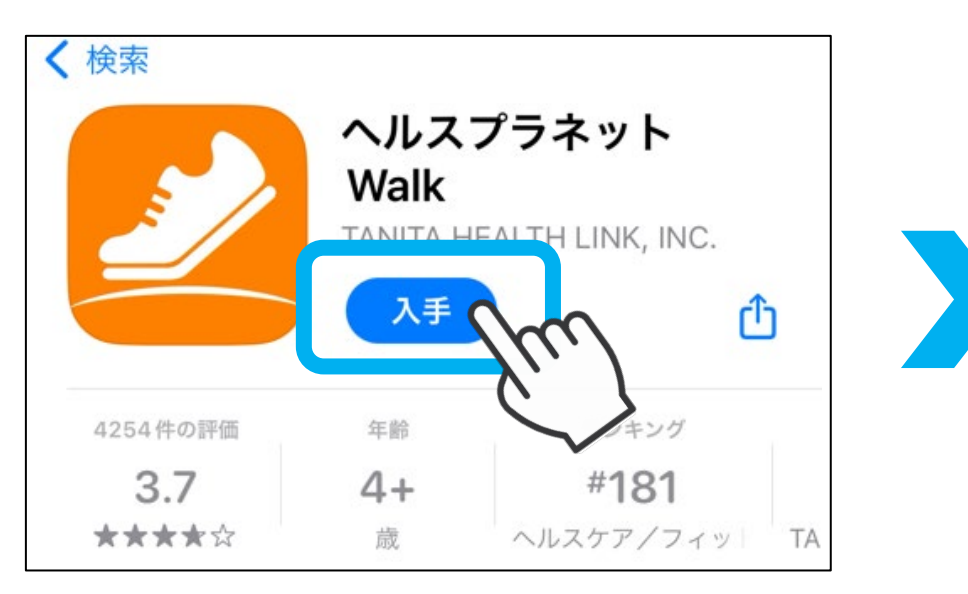

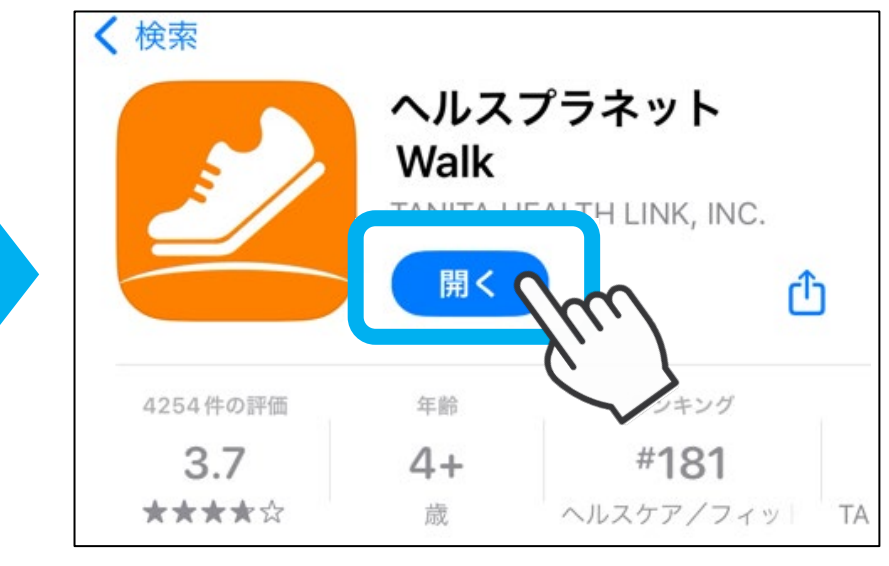

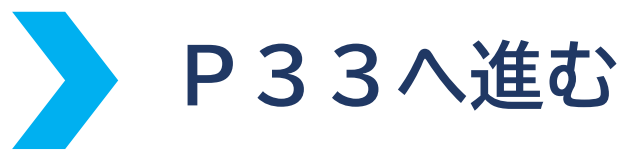

### Androidをお使いの方

① アプリを検索

【QRコードで検索する場合】

#### カメラで下記QRコードを 読み取る

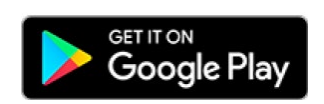

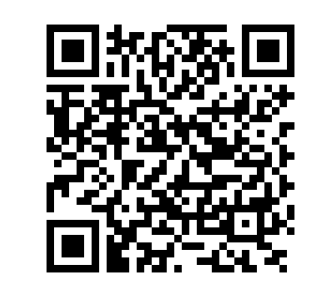

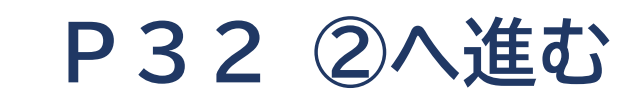

【アプリ「Google Play」から検索する場合】

①アプリ「Google Play」
 ②「
 Q
 検索」をタップ

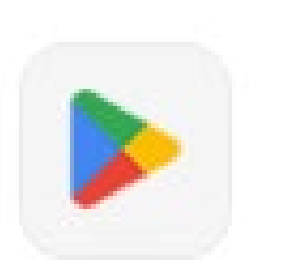

Google Play

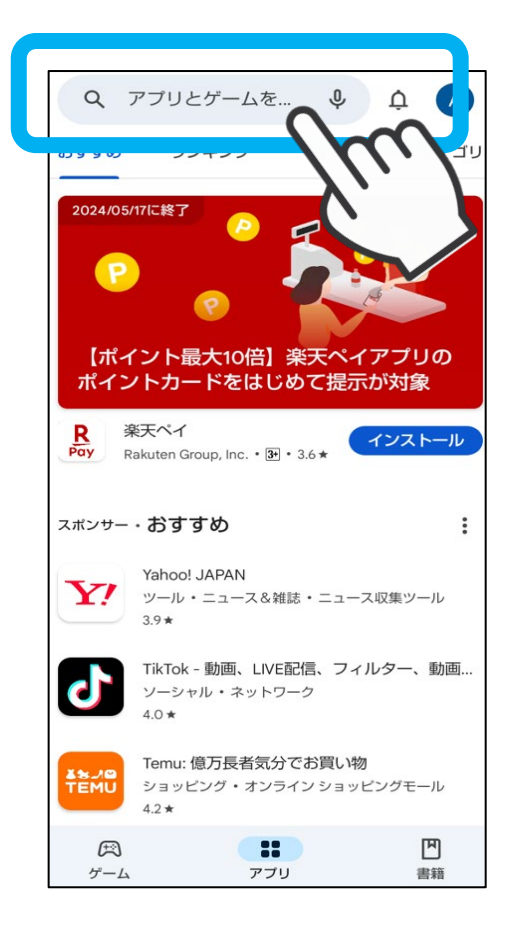

③「ヘルスプラネット ウォーク」と入力して検索

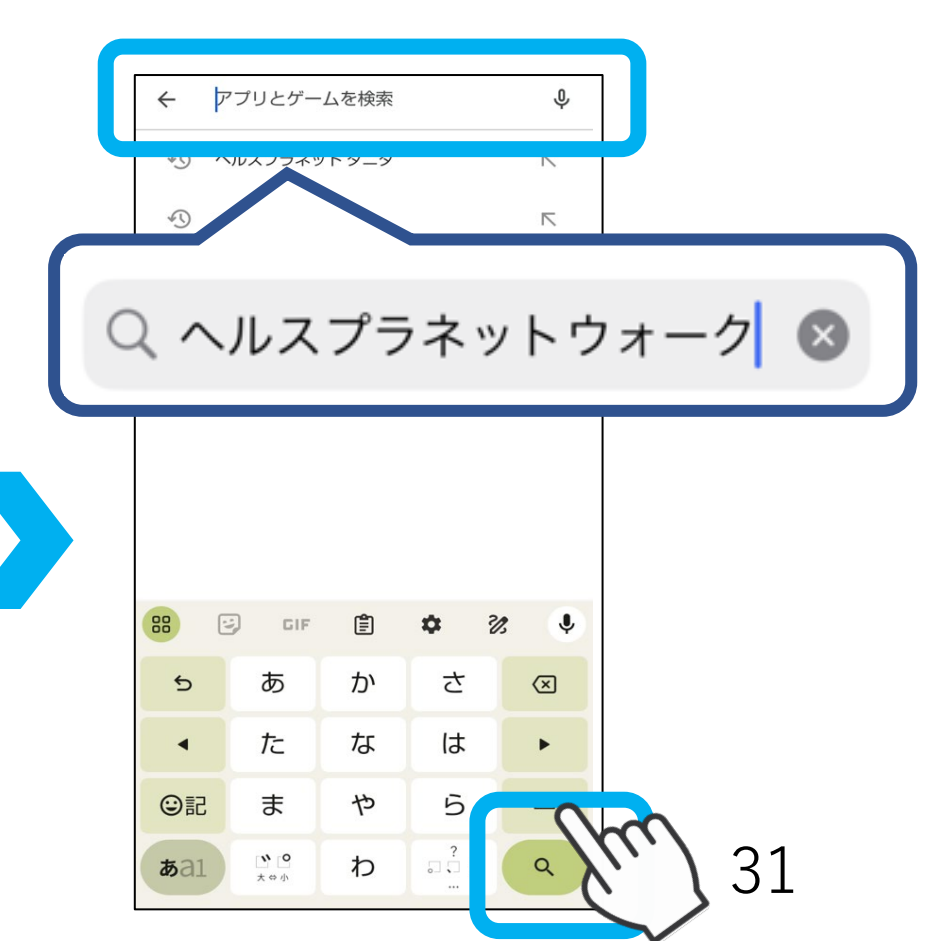

# ②「インストール」をタップ ③「開く」をタップ ※「インストール」から「開く」へ表示 が切り替わったらインストール完了

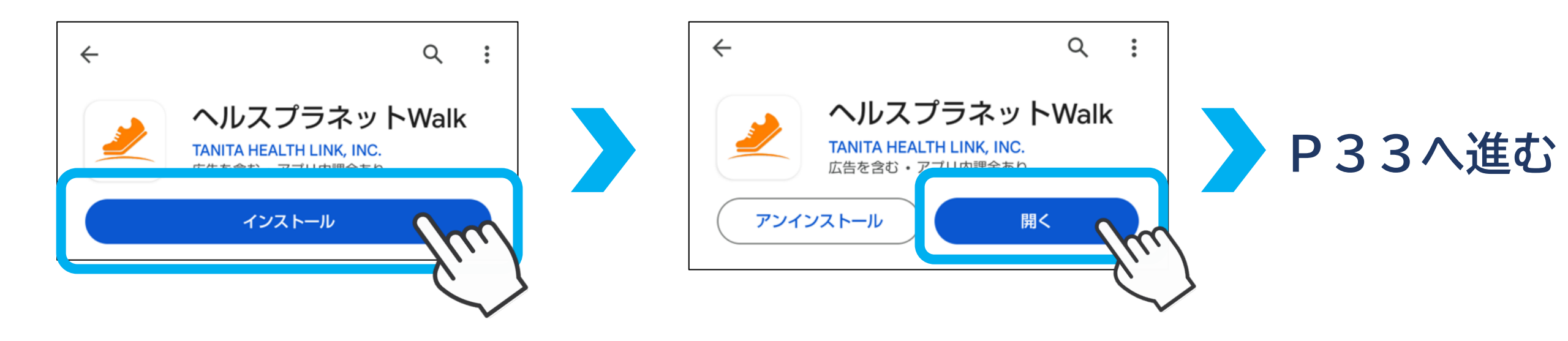

歩数計アプリ「HealthPlanet Walk」の設定

ログイン

#### ①「HealthPlanet Walk」を開く

②「次へ」・「始める」をタップ

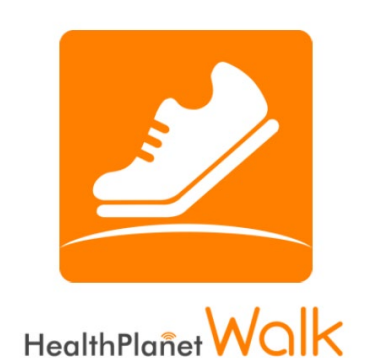

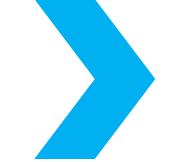

さぁ、歩こう

HealthPlanet WOIK

ヘルスプラネットWalkは、 日々の歩数や移動ルートを 記録するアプリです。

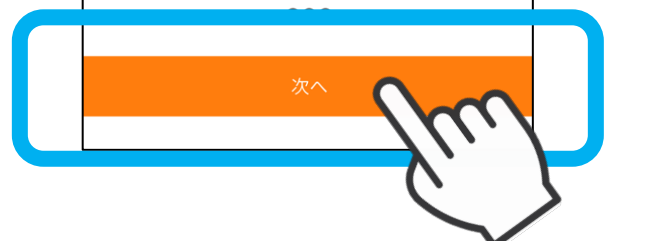

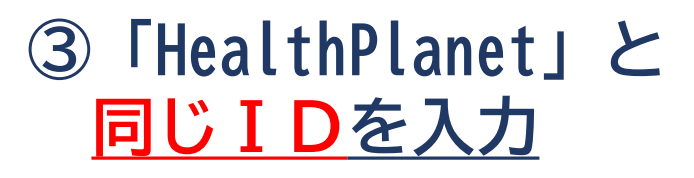

### ④「HealthPlanet」と <u>同じパスワードを入力</u>

### ⑤「ログイン」をタップ

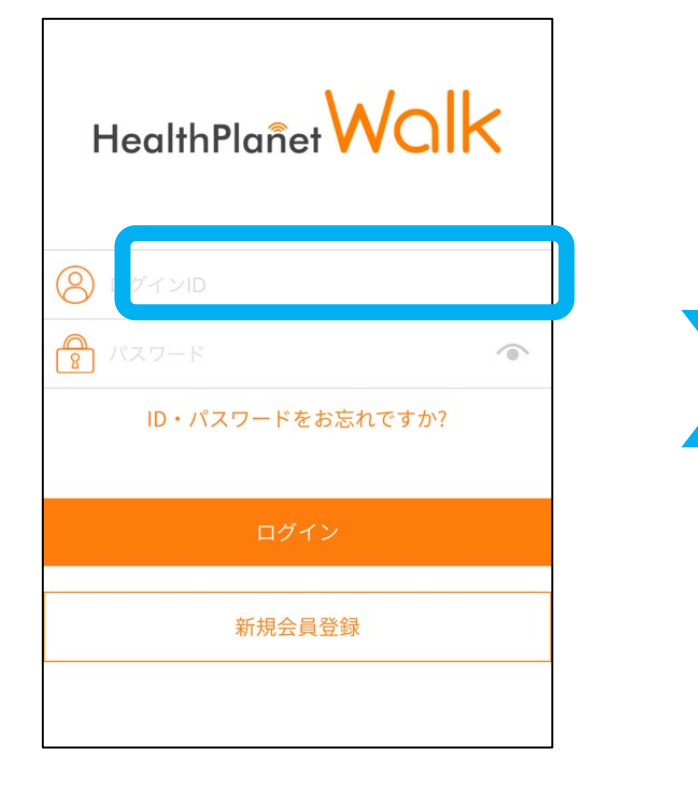

| F | lealthPlañet | Walk    |
|---|--------------|---------|
| 8 | ログインID       |         |
| 8 | ペスワード        | 0       |
|   | ID・パスワードを    | お忘れですか? |
|   | ログイ          |         |
|   | 新規会員         | 登録      |

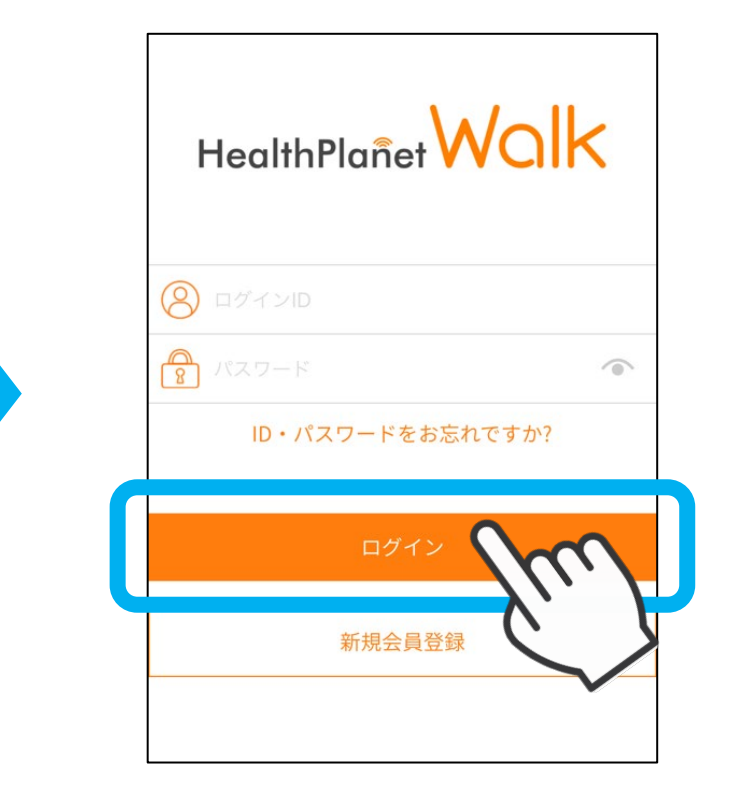

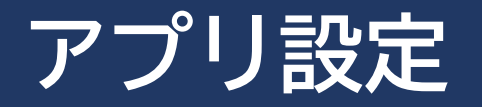

## ①「次へ」をタップ ※初期設定のままお進みください

### ②1日の歩数目標「0歩」をタップ

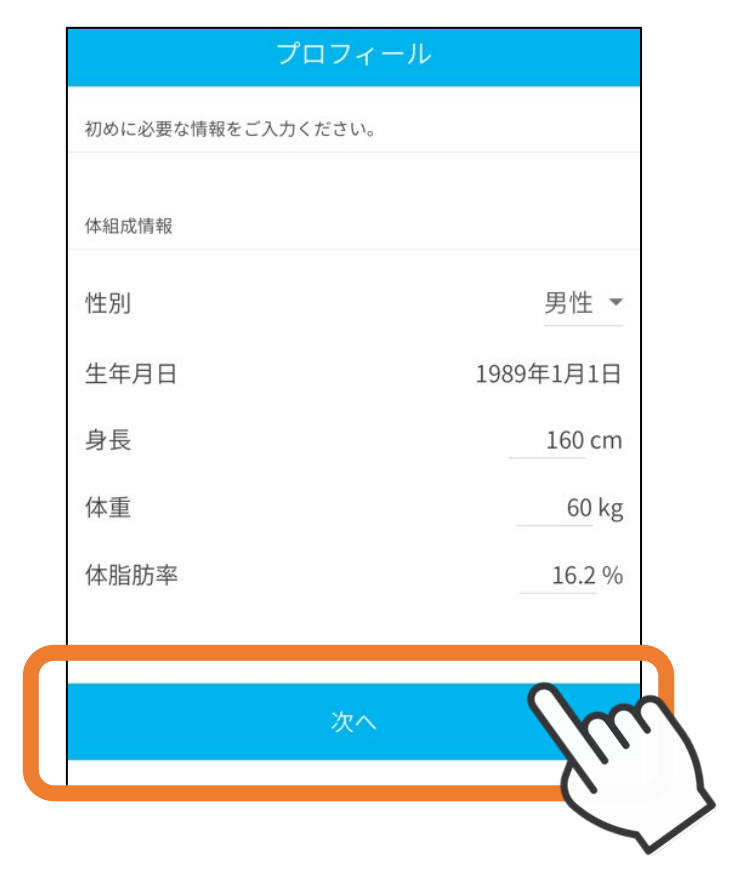

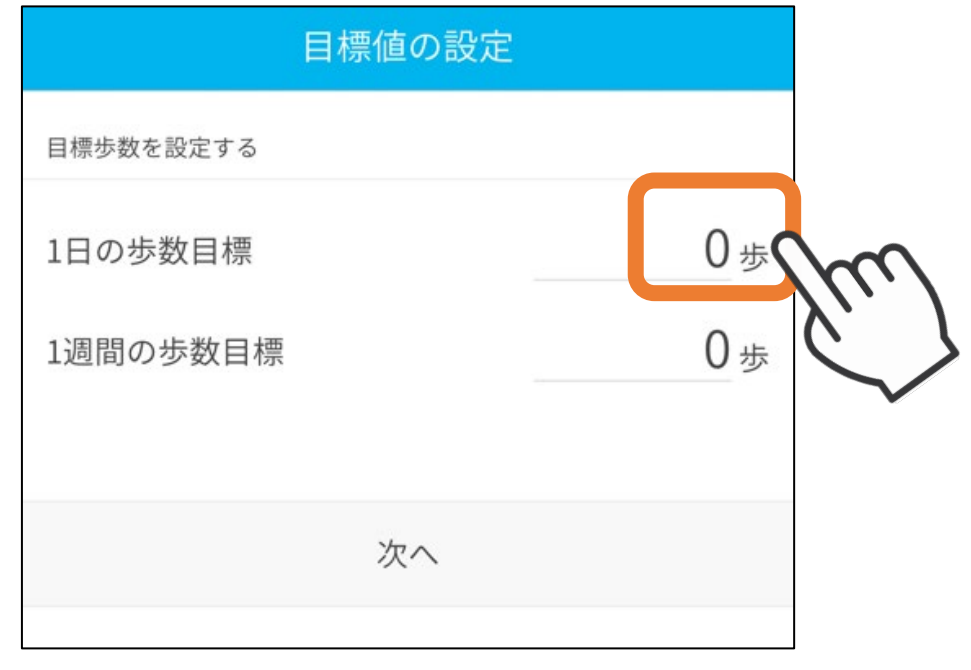

### ③歩数目標を入力して「OK」をタップ

#### ④「次へ」をタップ

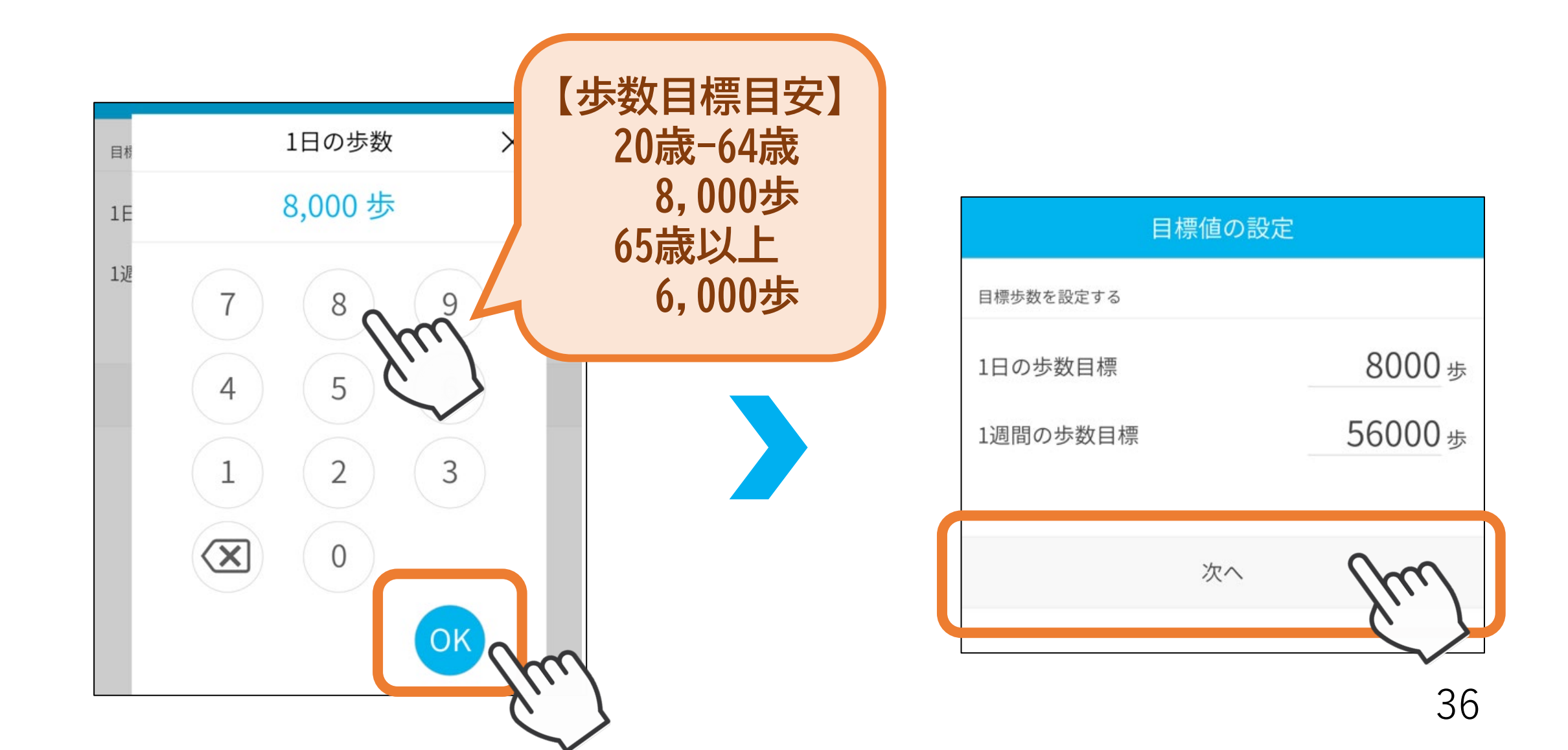

### ~これらの通知が表示されたら~

- ・「身体活動データ」
- ・「運動データ」
- ・「モーションとフィットネス」 ※お使いの機種によって表示される内容は異なります

<u>アクセスを「HealthPlanet Walk」に許可しますか?</u>

「許可」をタップ

※「拒否」と設定すると歩数が正しく計測されません

![](_page_38_Picture_0.jpeg)

⑥「始める」をタップ

![](_page_39_Figure_1.jpeg)

ホーム画面(歩数表示画面)に切り替わったら 設定完了です

### 歩数計アプリ「HealthPlanet Walk」の操作

### 歩数計データの送信

### ホーム画面の「送信ボタン」をタップして歩数計データを送信

### ※データ保管期限があるため 最低でも7日に1回は歩数計データの送信が必要です

![](_page_40_Figure_4.jpeg)

### 測定機器(体組成計・血圧計)使用時の操作

![](_page_41_Figure_1.jpeg)

### ④表示される会員QRコードをQRコードリーダーにかざす

#### ※「ピッ」と一度音が鳴ったら離してください 二度読み取りすると解除されます

![](_page_42_Picture_2.jpeg)

読み取りが完了すると 「ピッ」と音が鳴ります

#### 【会員QRコード】

![](_page_42_Picture_5.jpeg)

![](_page_42_Picture_6.jpeg)

 $\sim$ 

【QRコードリーダー】

⑤アナウンスを確認して測定開始

### 「ピッ」と一度音が鳴ったらアナウンスが流れます

![](_page_43_Picture_2.jpeg)

### アナウンスが流れたら測定を開始

※アナウンスが流れる前に測定を開始するとエラーになるのでご注意ください

お買い物アプリ「chiica」のインストール

### iOSをお使いの方

### ※ Androidをお使いの方はP47へ

① アプリを検索

【QRコードで検索する場合】 ①カメラで下記QRコードを 読み取る

![](_page_44_Picture_5.jpeg)

【アプリ「App Store」から検索する場合】

①アプリ「App Store」 を開く

![](_page_45_Figure_2.jpeg)

![](_page_45_Figure_3.jpeg)

![](_page_45_Picture_4.jpeg)

App Store

![](_page_45_Figure_6.jpeg)

### ②「入手」をタップ ※「入手」から「開く」へ表示が 切り替わったらインストール完了

③「開く」をタップ

![](_page_46_Figure_2.jpeg)

![](_page_46_Picture_3.jpeg)

![](_page_46_Picture_4.jpeg)

### Androidをお使いの方

① アプリを検索

【QRコードで検索する場合】

#### カメラで下記QRコードを 読み取る

![](_page_47_Picture_4.jpeg)

![](_page_47_Picture_5.jpeg)

![](_page_47_Picture_6.jpeg)

【アプリ「Google Play」から検索する場合】

①アプリ「Google Play」 ②「 Q 検索」をタップ を開く

![](_page_48_Picture_2.jpeg)

#### Google Play

![](_page_48_Picture_4.jpeg)

![](_page_48_Picture_5.jpeg)

![](_page_48_Picture_6.jpeg)

### ②「インストール」をタップ ③「開く」をタップ ※「インストール」から「開く」へ表示 が切り替わったらインストール完了

![](_page_49_Picture_1.jpeg)

![](_page_49_Picture_2.jpeg)

![](_page_49_Picture_3.jpeg)

お買い物アプリ「chiica」の設定

#### ①「chiica」を開く ②「スキップ」をタップ ③「初めての方はこちら」 をタップ

![](_page_50_Picture_2.jpeg)

### ④携帯電話番号を入力(ハイフンなし)して ⑤「次へ」をタップ パスワードを設定

※パスワード 8~20文字 半角アルファベット・数字 使用可能

![](_page_51_Picture_2.jpeg)

![](_page_51_Picture_3.jpeg)

#### ⑥「利用規約に同意してSMS 認証をする」をタップ

### ⑦SMSに送信されるメッセージを確認

![](_page_52_Figure_2.jpeg)

![](_page_52_Picture_3.jpeg)

![](_page_52_Figure_4.jpeg)

![](_page_53_Picture_0.jpeg)

#### ⑨「アカウント情報を設定して はじめる」をタップ

![](_page_53_Picture_2.jpeg)

![](_page_53_Picture_3.jpeg)

#### 10郵便番号等アカウント情報を 入力

#### all SoftBank 4G 17:27 -アカウント情報の入力 生年月日を追加 生年月日 ○女 ○男 ○その他 性別 携帯番号 07032961645 半角・ハイフンなし 郵便番号 😏 住所検索 都道府県 ٠ 市区町村 字町名+丁目 建物名・部屋号

all SoftBank 4G

①「はじめる」をタップ

17:27

1 .

|        | アカウント情報の入力   |
|--------|--------------|
| 生年月日   | 生年月日を追加      |
| 性別     | ○女 ○男 ○その他   |
| 携帯番号   | 07032961645  |
| 郵便番号 🔜 | 半角・ハイフンなし 住所 |
| 都道府県   | 選択してください     |
| 市区町村   |              |
| 字町名+丁目 |              |
| 建物名・部屋 | 雷号           |
|        |              |
|        | はじめる         |
|        |              |

54

### ホーム画面(ICHICOポイント表示画面)に切り替わったら 設定完了です

![](_page_55_Picture_1.jpeg)

### 「HealthPlanet」と「chiica」を連携

## 開く

### (1) [HealthPlanet] $\mathcal{D}$ (2) [ $\pi$ (1) [ $\pi$ (2)] $\pi$ (2) [ $\pi$ (2)] $\pi$ (2) [ $\pi$ (2)] [ $\pi$ (2)] [ $\pi$ (2

### ③表示される「ポイント」 をタップ

![](_page_56_Picture_4.jpeg)

![](_page_56_Picture_5.jpeg)

![](_page_56_Picture_6.jpeg)

#### ④「ポイントを交換する」をタップ

### ⑤「ICHICOポイント」をタップ

![](_page_57_Picture_2.jpeg)

# ⑥「chiica」で登録した携帯番号(ハイフンなし)を入力

#### ⑦「chiica」で登録した パスワードを入力

| ICHICOポイント連携                                                                                  | ICHICOポイント連携                                                                                  |
|-----------------------------------------------------------------------------------------------|-----------------------------------------------------------------------------------------------|
| 「chiica」で登録した電話番号とパスワードを入力<br>してください。<br>※「chiica」アプリのインストール・会員登録方法<br>は <u>こちら</u> をご確認ください。 | 「chiica」で登録した電話番号とパスワードを入力<br>してください。<br>※「chiica」アプリのインストール・会員登録方法<br>は <u>こちら</u> をご確認ください。 |
| 「chiica」で登録した電話番号 🕺                                                                           | 「chiica」で登録した電話番号 🔌 🔊                                                                         |
| 08012345678                                                                                   | 08012345678                                                                                   |
| 電話番号を半角数字20文字以内で入力してください。(ハ<br>イフン無しでの入力)                                                     | 電話番号を半角数字20文字以内で入力してください。(ハ<br>イフン無しでの入力)                                                     |
| 「chiica」で登録したパスワード 🕺                                                                          | 「chiica」で登録したパスワード 🕺                                                                          |
| 半角英数字8~64文字                                                                                   | 半角英数字8~64文字                                                                                   |
| パスワードを半角8~64文字で入力してください。<br>※英字の大文字小文字は区別されます                                                 | パスワードを半角8~64文字で入力してください。<br>※英字の大文字小文字は区別されます                                                 |

⑧「連携する」をタップ

![](_page_59_Figure_1.jpeg)

![](_page_59_Picture_2.jpeg)

### アプリの更新・Arucoポイントの確認・Arucoポイント獲得履歴の確認

### アプリの更新

### ホーム画面の「更新ボタン」をタップしてアプリを更新

### 【HealthPlanetの場合】

![](_page_60_Picture_4.jpeg)

※体組成・血圧の測定後にアプリを更新する ことで測定結果が反映れます

![](_page_60_Picture_6.jpeg)

### 【HealthPlanet Walkの場合】

![](_page_60_Picture_8.jpeg)

![](_page_60_Figure_9.jpeg)

![](_page_61_Picture_0.jpeg)

![](_page_61_Picture_1.jpeg)

4/16

![](_page_61_Picture_2.jpeg)

4/11

4/12

4/13

4/14

ヘルスプラネッ

Arucoポイントの確認

【HealthPlanet Walkの場合】

![](_page_62_Picture_1.jpeg)

![](_page_62_Figure_2.jpeg)

HealthPlanet WOLK

![](_page_62_Picture_3.jpeg)

②「ポイント」をタップ

獲得ポイントが 表示されます P Aruco 306<sub>P</sub> 今月末に失効するポイント OP

![](_page_63_Picture_0.jpeg)

### 【HealthPlanetの場合】

![](_page_63_Picture_2.jpeg)

### ①「HealthPlanet」を 開く

②「ポイント」をタップ

#### ③「獲得ポイント」を タップ

![](_page_63_Picture_6.jpeg)

![](_page_63_Picture_7.jpeg)

![](_page_63_Picture_8.jpeg)

### ④「ポイント獲得履歴を見る」をタップ

![](_page_64_Figure_1.jpeg)

【HealthPlanet Walkの場合】

![](_page_65_Picture_1.jpeg)

### ①「HealthPlanet Walk」を開く

![](_page_65_Figure_3.jpeg)

![](_page_65_Figure_4.jpeg)

![](_page_65_Picture_5.jpeg)

![](_page_65_Picture_6.jpeg)

![](_page_65_Figure_7.jpeg)

### ④ 「ポイント獲得履歴を見る」をタップ

![](_page_66_Figure_1.jpeg)

### A r u c o 問い合せ先

### 市川市健康都市推進課

### 市川市役所第1庁舎 4階

Tel : 047-712-8642 Mail : healthycity@city.ichikawa.lg.jp

![](_page_67_Picture_4.jpeg)